## 『松阪ナビ』ダウンロード方法

5.0 \* \* \* \* \*

**100以上** ダウンロード数

**Google Play** 

松阪ナビ

両備システムズ

**3+** 3 歳以上 ①

松阪ナビ

Û

4+

Q

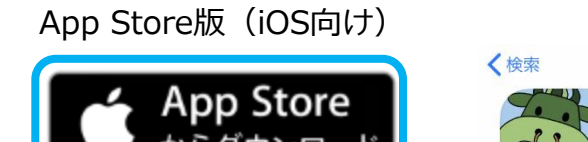

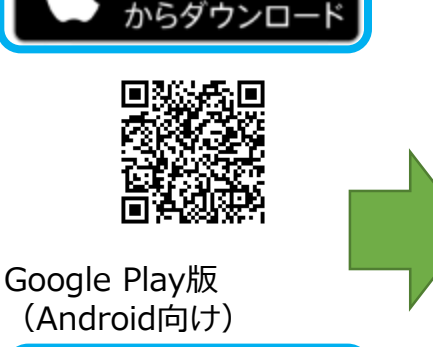

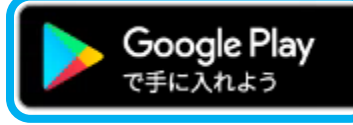

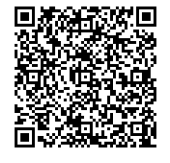

①松阪市HP「松阪ナビ」か らリンクをタップします。 QRコードからもダウン ロードできます。

......

②入手・インストールを タップして「松阪ナビ」を ダウンロードします。 ③ホーム画面に「松阪ナビ」のアイコンが表示され、
 ダウンロードが完了します。

松阪ナビ

## 『松阪ナビ』初期設定

## ダウンロードが終わりましたら、「松阪ナビ」を起動しましょう

| 松阪ナヒ                                                                                                    | 松阪プヒ                                |                                                                                          |
|----------------------------------------------------------------------------------------------------|-------------------------------------|------------------------------------------------------------------------------------------|
| 利用相约                                                                                                    | アプリを初めて利用する方へ                       | お知らせの通知                                                                                  |
| 个小开 双元本 2                                                                                                    |                                     | 受け取る                                                                                     |
| 以下の利用規約をお読みいただき、同意して<br>次へお進みください。                                                                                        | ニックネームと通知設定を行うことでアプリ<br>の利用を開始できます。 | 関心のあるキーワード                                                                               |
| アプリ利用規約                                                                                                    | *: 必須                               | ✔ 子育て・教育                                                                                 |
| (はじめに)<br>本規約は、松阪市が提供する松阪市公式ア<br>プリ(以下「本アプリ」といいます。)の<br>全ての利用者と本市との関係を定めるもの<br>です。利用者は、本規約の全条項をお読み<br>いただき、ご同意いただいた場合にのみ、 | あなたの「ックネーム                          | ☞ 健康・福祉                                                                                  |
|                                                                                                    |                                     | ☑ 防災・安全                                                                                  |
|                                                                                                    | MatsusakaNavi                       | ☞ 税・保険                                                                                   |
|                                                                                                    | 性別                                  | <br><br><br><br><br><br><br><br><br><br><br><br><br><br><br><br><br><br><br><br><br><br> |
| <ul> <li>✓利用規約に同意する</li> </ul>                                                                                            | 男性女性                                | ✔ 観光・おでかけ                                                                                |
|                                                                                                    | お知らせの通知                             | ☑ 文化・芸術                                                                                  |
| キマプリのゴ利用け切めててすか?                                                                                                    | <ul><li>受け取る</li></ul>              | ☑ スポーツ                                                                                   |
| 初めての方はこちら                                                                                                    | 関心のあるキーワード                          |                                                                                          |
|                                                                                                    | ♂ 子育て・教育                            | ✔ ボランティア                                                                                 |
| サインイン                                                                                                    | ☑ 健康・福祉                             | ✔ 市政情報                                                                                   |
|                                                                                                    | <ul><li>防災・安全</li></ul>             | ☞ 三重県警察ニュース                                                                              |
|                                                                                                    | ☑ 税・保険                              | ☑ 三重県警察不審者↑                                                                              |
|                                                                                                    |                                     |                                                                                          |

①利用規約をご確認後、
 「利用規約に同意する」に
 チェックし、「初めての方はこちら」をタップしてください。

②ニックネームや性別等を 設定してください。 ※設定は後から変更が可能 です。 ● 受け取る
関心のあるキーワード
● 子育て・教育
● 健康・福祉
● 防災・安全
● 税・保険
● くらし
● 観光・おでかけ
● 文化・芸術
● スポーツ
● マラソン
● ポランティア
● 市政情報
● 三重県警察ニュース
● 三重県警察不審者情報メール

③関心のあるキーワードを 選択してください。キー ワードを選択し通知を受け 取るをチェックするとプッ シュ通知が配信されます。

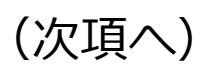

## 『松阪ナビ』初期設定

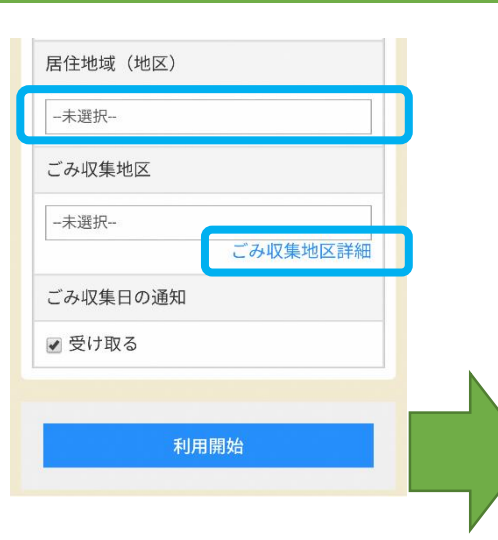

④居住地域、ごみ収集地区 をリストから選択してくだ さい。

ごみ収集地区を選択し、収 集日の通知を受け取るを チェックすると、プッシュ 通知で翌日のごみの分別案 内が配信されます。

(例:【ごみの日】明日は 可燃ごみの日です)

| ^ <b>v</b>                        | Done |
|-----------------------------------|------|
| <sup>域(本)的</sup><br>注原町<br>十古 23町 |      |
| 殿町                                |      |
| 豊原町中ノ庄町                           |      |
| 長月町                               | 0    |
| 塚本町                               | 0    |
| 辻原町                               | 0    |
| 土古路町                              | 0    |
| 殿町                                | ۲    |
| 殿村町                               | 0    |
| 豊原町                               | 0    |

⑤居住地域一覧から選択す ることができます。

| ごみ収集地区選択                                                                                                    |  |
|----------------------------------------------------------------------------------------------------|--|
| お住まいの地区を含む地区名をタップしてく<br>ださい。                                                                                                    |  |
|                                                                                                    |  |
| 本庁管内B2地区<br>ボレスター川井町、川井町すみれ、新井村<br>町、西井村町、南井村町、井村町雇用促進<br>住宅、外五曲町、内五曲町、五月町、桜<br>町、泉町、城南、城南団地、セントラル城<br>南社宅、親水、沖川、丸の内、西林、黒田<br>町、新町、新道、神野、白粉町、湊町、<br>第ローレルコート、魚町、殿町、中町、本<br>町、新座町、日野町、京町、平生町、五十<br>鈴町、茶与町 |  |
|                                                                                                    |  |

⑥ごみ収集地区については、 居住地域を入力することで 対象の収集地区を検索する ことができます。 検索後に対象地区をタップ してください。

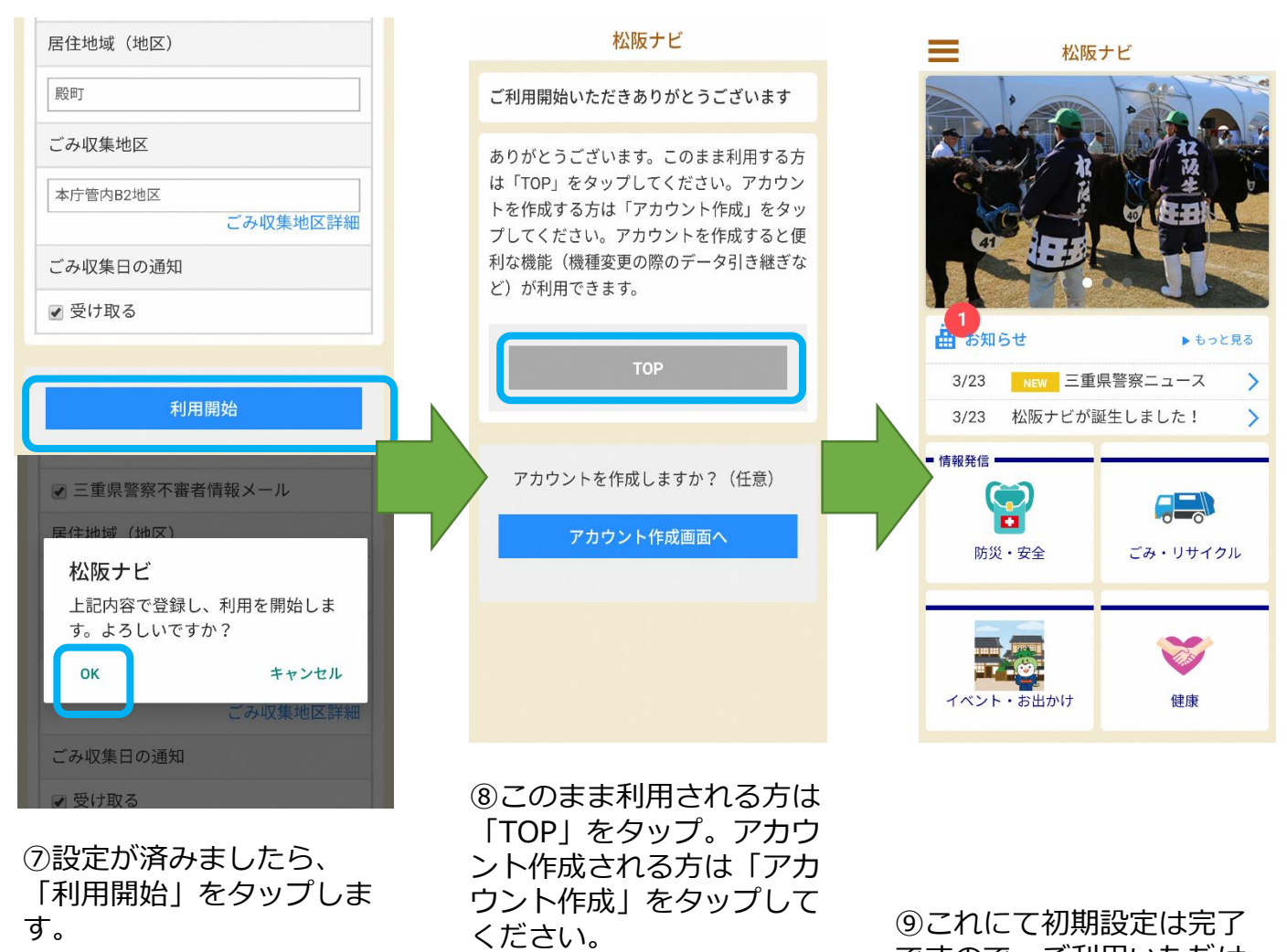

アカウント作成すると、

データ引き継ぎ、お気に入 り機能等が利用できます。

ですので、ご利用いただけ ます。